## Vehicle Sales: Transition to Deliver

This is a step by step instruction of moving vehicles from Working to Delivered or BHPH in the Finance Module and the subsequent Journal Entry posting to the Accounting Module.

References to a Module will be denoted by [] around the name of the module. References to Tabs will be denoted by {} around the name of the tab. References to Buttons will be denoted by \* \* around the name on the button. References to Boxes will be denoted by "" around the name next to the box. References to Lines on the Sales Contract will be denoted by \_\_\_\_\_ beneath the name of the box.

In [Finance], set {Recall} to "Working" and hi-lite the customer.

Go to the {Finance} and check the following information against the sales contract

- 1. Check to see if <u>Cash Price of Vehicle</u> matches "Price"
- 2. Check to see if Extended Service (Secured Capitol Management or One Choice) match "Ext Svc"
- 3. Check to see if Insurance (<u>Credit Insurance</u>) matches the sum of "CL Premium" and "AH Premium" found in [Finance]/{Finance}/ {Disc}
- 4. Check to see if <u>Sales Tax</u> matches "Sales Tax" in [Finance]/{Finance}/{Disc}
- 5. Check to see if <u>Admin Fee</u> matches the sum of "Prepaid Fee" and "Processing"
- 6. Check to see if <u>Temporary Permit</u> matches "30 Day Temp Tag"
- 7. Check to see if Less Trade-in Allowance matches "Trade"
- 8. Check to see if <u>Balance Owed on Trade-in</u> matches "Payoff"
- 9. If a Trade exists go to [Finance]/{Trade-in} and enter all pertinent information from the sales contract (Special note: The "Stock No" is necessary)
- 10. If a Trade exists go to [Finance]/{Finance}/\*Recap\*, the Deal Recap screen will appear. Enter the actual value or cost of the vehicle to the dealership in "Acv1" which is located directly to the right of "Trade" (Check with Julie to find out how to determine the values to be entered here). Close the Screen.
- 11. Return to [Finance]/{Finance} to determine type of deal. The type of deal determines how you will perform the movement from "Working" to either "Delivered" or "BHPH".
- 12. Return to [Finance]/{Recall} and click on \*Change Group\* and the Change Group screen will appear. The group you are changing to depends on the type of deal. The following will instruct you on which group to choose. Click on the *dot* next to your choice and click \*Apply\*
  - A. Home Bank & Trust- Choose "Delivered" (Exception: if "Pick Up" payments exist then choose "BHPH").
  - B. Innovative Auto Sales Choose "BHPH" (be sure that you enter the "BHPH Account No" is entered. Use the stock number of the vehicle purchased).
  - C. Cash Deal- Choose "Delivered" (Exception: if "Pick Up" payments exist then choose "BHPH").
  - D. Bank Haven- Choose "Delivered" (Exception: if "Pick Up" payments exist then choose "BHPH").

## Vehicle Sales: Posting Sales

In [Accounting]/\*Vehicle Sales\* go to the drop down list button to the right of the "Stock Number" box and click on the entry to be posted. The entry screen will appear. Check for accuracy and if correct click \*Record\*. To ascertain whether the entry is correct read the next section that explains how the entry is developed.

# **Vehicle Sales Posting**

This section will explain the transactions that take place when a vehicle sale is complete and the deal is moved from the "Working" customer group to the "Delivered and/or BHPH" customer group. As the sale is moved to delivered the accounting entry is moved to the accounting system to be posted by the accountant/bookkeeper/administrative staff in the "Receivable/Sales Module" (See the Sale/Receivables section for detailed instructions). We will go through the basic rules of making a journal entry and show you what the journal entry will look like. We will go through each function of the sales system and the entry that occurs. Finally we will look at the screens and show how they relate to the journal entry.

### **Basic Rules of Accounting for Sales Transactions**

### Key Terms and Rules:

<u>Account</u>- A record used to summarize all increases and decreases in a particular asset, liability, equity, income or expense.

<u>Account Balance</u>- The difference in dollars between the total debits and total credits in an account.

<u>Credit</u>- An amount entered on the right-hand side of an account. A credit is used to record a decrease in an asset or expense account or an increase in a liability, income or equity account. <u>Debit</u>- An amount entered on the left-hand side of an account. A debit is used to record an increase in an asset or expense account or a decrease in a liability, income or equity account. <u>Double-entry system</u>- In recording transactions, the total dollar amount of debits must equal the total dollar amount of credits.

<u>Journal</u>- A chronological record of transactions, showing for each transaction the debits and credits to be entered to specific ledger accounts.

<u>Journal Entry</u>- is the double-entry system way of recording a transaction in the Journal. <u>Ledger</u>- a specific record containing all of the transactions recorded in an account. The ledger should also contain the account balance.

<u>Subsidiary Ledger</u>- Contains a listing of all transactions for each individual employee, inventory item, vendor or customer. The total balance of all employee, inventory item, vendor or customer accounts contained in a subsidiary ledger will equal the total in the account ledger. In this system there are Accounts Payable, Accounts Receivable, Inventory, BHPH Receivables, and Employee subsidiary ledgers.

### Journal Entry

<u>Account Name</u> Cost of Goods Sold Cars Description Cost of Sales 

| Cost of Goods Sold Misc     | Reconditioning       | 478.13    |           |
|-----------------------------|----------------------|-----------|-----------|
| Accounts Receivable - Trade | Amount Financed      | 28,125.84 |           |
| Cash on Hand                | Cash On Delivery     | 1,000.00  |           |
| Inventory                   | Trade in             | 6,500.00  |           |
| Cost of Goods Sold Misc     | Ext Svc Cost         | 325.00    |           |
| Cost of Goods Sold Misc     | Gap Cost             | 85.00     |           |
| Cost of Goods Sold Misc     | AfterMkt Cost        | 25.00     |           |
| Sales of Cars               | Vehicle Sale         |           | 28,797.66 |
| Inventory                   | Inventory            |           | 23,258.13 |
| Accounts Payable - Trade    | Payoff on Trade      |           | 1,800.00  |
| Sales Misc                  | Ext Svc Sale         |           | 650.00    |
| Accounts Payable - Trade    | Ext Svc Payable      |           | 325.00    |
| Sales Misc                  | Gap Sale             |           | 125.00    |
| Accounts Payable - Trade    | Gap Payable          |           | 85.00     |
| Sales Misc                  | AfterMkt Sale        |           | 80.00     |
| Sales Misc                  | Insurance Comm       |           | 1,498.45  |
| Accounts Payable - Trade    | Insurance Payable    |           | 1,226.00  |
| Sales Tax Payable           | Sales Tax            |           | 1,359.73  |
| Sales Misc                  | Title & Registration |           | 30.00     |
| Sales Misc                  | Lien                 |           | 4.00      |
| Sales Misc                  | Processing           |           | 35.00     |
| Sales Misc                  | 30 Day Temp Tag      |           | 30.00     |
| Sales Misc                  | Inspection Fee       |           | 15.00     |
|                             |                      | 59,318.97 | 59,318.97 |

#### **Functions**

#### Function- Decrease the Inventory and Record Cost of Sales

For each sale there will be a decrease (credit)to the Inventory account for the car being sold and any additional expenses for repairs and upgrades and an increase (debit) in the Cost of Goods Sold. The entry that is generated for the accounting system is the following.

| <u>Account Name</u>     | <b>Description</b> | <u>Debit</u> | <u>Credit</u> |
|-------------------------|--------------------|--------------|---------------|
| Cost of Goods Sold Cars | Cost of Sales      | 22,780.00    |               |
| Cost of Goods Sold Misc | Reconditioning     | 478.13       |               |
| Inventory               | Inventory          |              | 23,258.13     |

Note: Once a sale is completed and is moved to the Delivered or BHPH Customer Group the car that is sold will be moved to current Inventory list to the Sold & Posted Inventory list.

#### Function- Record Income

For each sale there will be an increase in income. To income accounts are increased by a credit entry and a debit to either Accounts Receivable account or a Cash account. Whether the debit side of the entry is to an Accounts Receivable account or a Cash account depends upon the type of financial arrangement made during the sale. There are three different types of financial arrangements possible: Financed by the Bank, Financed by the Dealer(Buy Here Pay Here [BHPH]), and Cash. We will go through each of the entries that results from these different arrangements. (Note: sales of insurance, extended service, Gap and other miscellaneous fees are not shown in these entries, they will be covered later, but it should be stated that the income from these things will be included in the income figure).

| Sale Financed by the Bank   |                    |              |               |
|-----------------------------|--------------------|--------------|---------------|
| <u>Account Name</u>         | <b>Description</b> | <u>Debit</u> | <b>Credit</b> |
| Accounts Receivable - Trade | Amount financed    | 28,797.66    |               |
| Sales of Cars               | Sale Price         |              | 28,797.66     |

Note: In the accounting module an entry will be posted to the Accounts Receivable account for the specific bank that is financing the arrangement. When the bank issues a check for the amount financed it will be entered under Sales/Receivables, Accounts Receivable button in the accounting module. See Sales/Receivable, Accounts Receivable section for more detailed instruction on entry.

| Account Name               | Description     | <u>Debit</u> | Credit    |
|----------------------------|-----------------|--------------|-----------|
| Accounts Receivable - BHPH | Amount financed | 28,797.66    |           |
| Sales of Cars              | Sale Price      |              | 28,797.66 |

Note: A corresponding account will be set up in the F&I module BHPH for each customer for collection of payments. As money is received an entry will be made in Collection that will post to the accounting system it is collected. The BHPH system is totally separate from the Sales/Receivable, Accounts Receivable section. For more detailed instructions on the BHPH collections see the BHPH section.

| Sale Paid in Cash    |                    |              |               |
|----------------------|--------------------|--------------|---------------|
| Account Name         | <b>Description</b> | <u>Debit</u> | <u>Credit</u> |
| Cash or Bank Account | Amount Paid        | 28,797.66    |               |
| Sales of Cars        | Sale Price         |              | 28,797.66     |

#### Function - Recording Trade -ins

For each sale where a trade-in is made an increase (debit) to inventory and an increase (credit) in payables to the customer. If the customer still owes money on the vehicle being traded then an increase (credit) is accounts payable and an increase (debit) in the accounts payable to customer. If the actual value is less then the amount of trade in it decreases the sales income.

| <u>Account Name</u>        | <b>Description</b>           | <b>Debit</b> | Credit   |
|----------------------------|------------------------------|--------------|----------|
| Inventory                  | Trade in                     | 6,500.00     |          |
| Sales Car                  | Difference in Acv & Trade in | 300.00       |          |
| Accounts Payable- Customer | Trade in amount              |              | 6,800.00 |
| Accounts Payable- Trade    | Payoff on Trade              |              | 1,800.00 |
| Accounts Payable-Customer  | Payoff on Trade              | 1,800.00     |          |

Normally in a journal entry an account like the accounts receivable above would only appear once in the entry with the 1,800 subtracted from the (6,500+300). So the entry would be as such.

Note that Accounts Payable- Customer in the above entry has been changed to Accounts Receivable - Trade below, this is due to the fact that a trade - in is like cash down and reduces that amount of the loan on the vehicle being purchased.

| Inventory                | Trade in                     | 6,500.00 |          |
|--------------------------|------------------------------|----------|----------|
| Sales Car                | Difference in Acv & Trade in | 300.00   |          |
| Accounts Payable - Trade | Payoff on Trade              |          | 1,800.00 |
| Accounts Receivable      | Trade in - Payoff            |          | 5,000.00 |

#### Function - Record Other Income & Expenses

The sales of extended services agreements, Gap insurance, After Market insurance and other Insurances are items where a payable is generated

| Account Name                | <b>Description</b> | <u>Debit</u> | Credit   |
|-----------------------------|--------------------|--------------|----------|
| Accounts Receivable - Trade | Amount Financed    | 3,554.45     |          |
| Cost of Goods Sold Misc     | Ext Svc Cost       | 325.00       |          |
| Cost of Goods Sold Misc     | Gap Cost           | 85.00        |          |
| Cost of Goods Sold Misc     | AfterMkt Cost      | 25.00        |          |
| Sales Misc                  | Ext Svc Sale       |              | 650.00   |
| Accounts Payable - Trade    | Ext Svc Payable    |              | 325.00   |
| Sales Misc                  | Gap Sale           |              | 125.00   |
| Accounts Payable - Trade    | Gap Payable        |              | 85.00    |
| Sales Misc                  | AfterMkt Sale      |              | 80.00    |
| Sales Misc                  | Insurance Comm     |              | 1,498.45 |
| Accounts Payable - Trade    | Insurance Payable  |              | 1,226.00 |

Note: No After Market Payable was set up, this was due to the fact that the dealer is the providing the service therefore not payable was necessary, if an After Market Payable had been established in the "F&I' module, "Finance" tab, "Ins" tab then a payable would have been set up on the journal entry. Also note that no cost of good sold was established for the insurance, this is due to the fact that the dealer receives commissions so there is no actual cost to the dealership. The Insurance commission and payable added together make up the total amount receivables

Sales tax, title & registration, lien, processing, 30 day temp tag, inspection fee, VSI, tire tax and luxury tax record only as income or a payable. The tax items set a direct payable with no cost posted to the dealership books. The other costs are usually expensed in earlier or there is no directly identifiable expense and therefore only the income is shown in the journal entry.

| Account Name            | <b>Description</b>   | <b>Debit</b> | Credit   |
|-------------------------|----------------------|--------------|----------|
| Account Payable - Trade | Amount Financed      | 1,473.73     |          |
| Sales Tax Payable       | Sales Tax            |              | 1,359.73 |
| Sales Misc              | Title & Registration |              | 30.00    |
| Sales Misc              | Lien                 |              | 4.00     |
| Sales Misc              | Processing           |              | 35.00    |
| Sales Misc              | 30 Day Temp Tag      |              | 30.00    |
| Sales Misc              | Inspection Fee       |              | 15.00    |

## Relating Journal Entry to Finane & Sereence

Let start with a break down of figures that are made up of a more than one line from the screens.

### Sale Price:

| Price            | See F&I/Finance/Price | 29,072.66 |
|------------------|-----------------------|-----------|
| AfterMkt Payable | See Recap/AftMkt/Cost | (25.00)   |
| Over/Under       | See Recap/ Over-Under | 300.00    |
| Vehicle Sale     | Journal Entry         | 28,797.66 |

### Accounts Receivable:

| Cash Down              | See F&I/Finance/Cash Down       | (1,000.00) |
|------------------------|---------------------------------|------------|
| Trade in               | See Recap/Acv 1                 | (6,500.00) |
| After Market Cost      | See Recap/AftMkt/Cost           | (25.00)    |
| Vehicle Sale           | See Sale Price above            | 28,797.66  |
| Payoff Trade in        | See F&I/Finance/Payoff          | 1,800.00   |
| Extended Service Sales | See F&I/Finance/Ext Svc         | 650.00     |
| Gap Sales              | See F&I/Finance/Gap             | 125.00     |
| After Market Sales     | See F&I/Finance/Aftermarket     | 80.00      |
| Insurance Commission   | See Insurance Below             | 1,498.45   |
| Insurance Payable      | See Insurance Below             | 1,226.00   |
| Sales Tax Payable      | See Disc/Sales Tax              | 1,359.73   |
| Title & Registration   | See F&I/Finance/Title & Reg     | 30.00      |
| Lien                   | See F&I/Finance/Lien            | 4.00       |
| Processing             | See F&I/Finance/Processing      | 35.00      |
| 30 Day Temp Tag        | See F&I/Finance/30 Day Temp Tag | 30.00      |
| Inspection Fee         | See F&I/Finance/Inspection Fee  | 15.00      |
|                        |                                 |            |

Accounts Receivable - Trade Journal Entry

28,125.84

Commission Payable

607.38

618.62

1,226.00

742.35

756.10

1,498.45

#### Insurance:

|            |          | Premium  |
|------------|----------|----------|
| CL Premium | See Disc | 1,349.73 |
| AH Premium | See Disc | 1,374.72 |

#### Disc

| Interest Bate     | 5.25         | Last Pymt Date |
|-------------------|--------------|----------------|
| Apr               | 5.25         | 09/10/2007     |
| Finance Charge    | 3.117.84     |                |
| Amount Financed   | 28,125.84    |                |
| Total of Payments | 31,243.68    |                |
| Total Down        | 6,000.0      |                |
| Deferred Payment  | 37,243,68    |                |
|                   |              |                |
| Sales Tax         | 1,359.73     | 1 00 - 1       |
| CL Premium        | 1,349.73     | Es Print       |
| AH Premium        | 1.374.72     | Amort          |
| Lender Ins ExtSvc | Gap/AfterMkt | Disc Aids      |

See Recap

See Recap

| 3                                            | 8         |          |               | ۷        |           |               | 2           |              |               |                       | 9        |
|----------------------------------------------|-----------|----------|---------------|----------|-----------|---------------|-------------|--------------|---------------|-----------------------|----------|
| Recall Customer                              | Status Fi | nance    | Lease         | /ehicle  | Trade In  | Credit Bureau | Collections | Forms        |               |                       |          |
| Price                                        | 29,072.66 | ]        | Lien Intr     | ust Bank |           | •             | 🔽 Save D    | eal As Finar | ice or Cash 9 | ale                   |          |
| Options                                      | 0.00      | <b>B</b> | Pymts Per     | Year Mo  | nthly     | -             | Abbrev      | Intrust      |               |                       |          |
| Trade                                        | 6,800.00  |          | Num of Py     | mts 主    | 48        | -             | Name        | Intrust Ban  | k             |                       |          |
| Payoff                                       | 1,800.00  |          | Interest Ra   | ite 💌    | 5.250     |               | Address     | PO Box 1     |               |                       | 600 fb f |
| Cash Down                                    | 0.00      |          | Prepaid Fe    | e I      | 0.00      |               | City        | Wichita      | -             | State                 | KS       |
| MFR Rebate                                   | 0.00      |          | Sales Tax     | Bate     | 6.9000    |               | Zip         | 67201-       |               | And                   |          |
| Dealer Rebate                                | 0.00      |          | Careford Sec. |          |           |               | Phone       | lt i -       | R             | os l <mark>Anu</mark> |          |
| Title & Reg                                  | 30.00     |          | Ext Svc       | 2        | 650.00    |               |             | D.11         |               |                       | alandar  |
| Lien                                         | 4.00      |          | Gap           |          | 125.00    |               | Rsv Method  | Dirrerence   |               | ACT CO                |          |
| Processing                                   | 35.00     |          | Aftermarke    | et       | 80.00     |               | Retention   | 100          | Odd Day       | s Yes                 | -        |
| 30 Day Temp Tag                              | 30.00     |          | Credit Life   | Joir     | nt Life   | -             | Lender Ins  | ExtSvc Ga    | ap/AfterMkt   | Disc Ai               | ds       |
| VSI                                          | 0.00      |          | A&H           | 708      | iy Hetro  |               |             |              | CE0 01        |                       | n        |
| TireTax                                      | 0.00      |          | D-1- 0(C)     |          | 3/10/2003 |               | Payment     |              | 650.5         |                       | Balloon  |
| Luxury Lax                                   | 15.00     |          | Date UrSa     | iret     | 30        |               | Final Pym   | :            | 0.00          |                       | Rollback |
| Other                                        | 0.00      |          | 1st Pymt D    | ate 10   | 0/10/2003 |               | Pickups     |              | 0.00          |                       | Recap    |
| User - IDS User   Thu, Sep 11, 2003 01:30 PM |           |          |               |          |           |               |             |              |               |                       |          |

#### Recap

| Price 29,072.66                                                                                                    | Cost                                                         | 23,258.13                                            | Profit                                                                       | 5,814.53                                             | Holdback                                    | 0.00                                            |
|----------------------------------------------------------------------------------------------------|--------------------------------------------------------------|------------------------------------------------------|------------------------------------------------------------------------------|------------------------------------------------------|---------------------------------------------|-------------------------------------------------|
| Options 0.00                                                                                                    | Cost                                                         | 0.00                                                 | Profit                                                                       | 0.00                                                 | Dealer Rebate                               | 0.00                                            |
| Trade 6,800.00                                                                                                    | Acv 1                                                        | 6,500.00                                             | Over/Under                                                                   | -300.00                                              | Gross                                       | 5,514.53                                        |
|                                                                                                    | Acv 2                                                        | 0.00                                                 | Pack                                                                         | 250.00                                               | Comm Base                                   | 5,264.53                                        |
| Sales #1 Joe Bob                                                                                                    | Bonus                                                        | 0.00                                                 | Sales #1 Total                                                               | 1,316.13                                             | A                                           |                                                 |
| Comm % 25.00                                                                                                    | Comm1                                                        | 1,316.13                                             |                                                                              |                                                      |                                             |                                                 |
| Sales #2                                                                                                    | Bonus                                                        | 0.00                                                 | Sales #2 Total                                                               | 0.00                                                 | <u>8</u>                                    |                                                 |
| Comm % 0.00                                                                                                    | Comm2                                                        | 0.00                                                 |                                                                              |                                                      |                                             |                                                 |
| Sales #3                                                                                                    | Bonus                                                        | 0.00                                                 | Sales #3 Total                                                               | 0.00                                                 | 🚊 Total Comm                                | 1,316.13                                        |
|                                                                                                    |                                                              |                                                      |                                                                              |                                                      |                                             |                                                 |
| Comm % 0.00                                                                                                    | Comm3                                                        | 0.00                                                 |                                                                              |                                                      | Net Profit                                  | 3,948.40                                        |
| Comm % 0.00                                                                                                    | Comm3                                                        | 325.00                                               | Ext Svc Bay                                                                  | 325.00                                               | Net Profit                                  | 3,948.40<br>ham Rola' 🗨                         |
| Comm % 0.00<br>Ext Svc 650.00<br>Gap 125.00                                                                                                    | Comm3<br>Cost<br>Cost                                        | 0.00<br>325.00<br>85.00                              | Ext Svc Rsv<br>Gap Rsv                                                       | 325.00                                               | Net Profit<br>Fin Mngr Gra                  | 3,948.40<br>ham Rola'                           |
| Comm % 0.00<br>Ext Svc 650.00<br>Gap 125.00<br>AfterMkt 80.00                                                                                              | Comm3<br>Cost<br>Cost<br>Cost                                | 0.00<br>325.00<br>85.00<br>25.00                     | Ext Svc Rsv<br>Gap Rsv<br>AfterMkt Rsv                                       | 325.00<br>40.00<br>55.00                             | Net Profit<br>Fin Mngr Gra                  | 3,948.40                                        |
| Comm & 0.00<br>Ext Svc 650.00<br>Gap 125.00<br>AfterMkt 80.00                                                                                              | Comm3<br>Cost<br>Cost<br>Cost<br>Life Rsv %                  | 0.00<br>325.00<br>85.00<br>25.00<br>55.00            | Ext Svc Rsv<br>Gap Rsv<br>AfterMkt Rsv<br>Life Rsv                           | 325.00<br>40.00<br>55.00<br>742.35                   | Net Profit                                  | 3,948.40                                        |
| Comm % 0.00<br>Ext Svc 650.00<br>Gap 125.00<br>AfterMkt 80.00                                                                                              | Comm3<br>Cost<br>Cost<br>Life Rsv %<br>A&H Rsv %             | 0.00<br>325.00<br>85.00<br>25.00<br>55.00            | Ext Svc Rsv<br>Gap Rsv<br>AfterMkt Rsv<br>Life Rsv<br>A&H Rsv                | 325.00<br>40.00<br>55.00<br>742.35<br>756.10         | Net Profit                                  | 3,948.40                                        |
| Comm % 0.00<br>Ext Svc 650.00<br>Gap 125.00<br>AfterMkt 80.00                                                                                              | Comm3<br>Cost<br>Cost<br>Life Rsv %<br>A&H Rsv %<br>Buy Rate | 0.00<br>325.00<br>85.00<br>55.00<br>55.00<br>0.00000 | Ext Svc Rsv<br>Gap Rsv<br>AfterMkt Rsv<br>Life Rsv<br>A&H Rsv<br>Finance Rsv | 325.00<br>40.00<br>55.00<br>742.35<br>756.10<br>0.00 | Net Profit                                  | 3,948.40<br>ham Rola' 💽                         |
| Comm %         0.00           Ext Svc         650.00           Gap         125.00           AfterMkt         80.00           Interest Rate         5.25000 | Comm3<br>Cost<br>Cost<br>Life Rsv %<br>A&H Rsv %<br>Buy Rate | 0.00<br>325.00<br>85.00<br>25.00<br>55.00<br>0.00000 | Ext Svc Rsv<br>Gap Rsv<br>AfterMkt Rsv<br>Life Rsv<br>A&H Rsv<br>Finance Rsv | 325.00<br>40.00<br>55.00<br>742.35<br>756.10<br>0.00 | Net Profit<br>Fin Mngr Gra<br>Total Reserve | 3,948.40<br>ham Rola' ▼<br>1,918.45<br>5,866.85 |

Now we will look at the Journal Entry Line by Line and relate it to the screens and break outs above.

| Account Name                | Description          | Location_                       | <u>Debit</u> | Credit    |
|-----------------------------|----------------------|---------------------------------|--------------|-----------|
| Cost of Goods Sold Cars     | Cost of Sales        | See Recap/Cost-478.13           | 22,780.00    |           |
| Cost of Goods Sold Misc     | Reconditioning       | See Recap/Cost-22,780.00        | 478.13       |           |
| Accounts Receivable - Trade | Amount Financed      | See Account Receivable above    | 28,125.84    |           |
| Cash on Hand                | Cash On Delivery     | See F&I/Finance/Cash Down       | 1,000.00     |           |
| Inventory                   | Trade in             | See Recap/Acv 1                 | 6,500.00     |           |
| Cost of Goods Sold Misc     | Ext Svc Cost         | See Recap/Ext Svc/Cost          | 325.00       |           |
| Cost of Goods Sold Misc     | Gap Cost             | See Recap/Gap/Cost              | 85.00        |           |
| Cost of Goods Sold Misc     | AfterMkt Cost        | See Recap/Aftermarket/Cost      | 25.00        |           |
| Sales of Cars               | Vehicle Sale         | See Sale Price above            |              | 28,797.66 |
| Inventory                   | Inventory            | See Recap/Cost                  |              | 23,258.13 |
| Accounts Payable - Trade    | Payoff on Trade      | See F&I/Finance/Payoff          |              | 1,800.00  |
| Sales Misc                  | Ext Svc Sale         | See F&I/Finance/Ext Svc         |              | 650.00    |
| Accounts Payable - Trade    | Ext Svc Payable      | See Recap/Ext Svc/Cost          |              | 325.00    |
| Sales Misc                  | Gap Sale             | See F&I/Finance/Gap             |              | 125.00    |
| Accounts Payable - Trade    | Gap Payable          | See Recap/Gap/Cost              |              | 85.00     |
| Sales Misc                  | AfterMkt Sale        | See F&I/Finance/Aftermarket     |              | 80.00     |
| Sales Misc                  | Insurance Comm       | See Insurance above             |              | 1,498.45  |
| Accounts Payable - Trade    | Insurance Payable    | See Insurance above             |              | 1,226.00  |
| Sales Tax Payable           | Sales Tax            | See Disc/Sales Tax              |              | 1,359.73  |
| Sales Misc                  | Title & Registration | See F&I/Finance/Title & Reg     |              | 30.00     |
| Sales Misc                  | Lien                 | See F&I/Finance/Lien            |              | 4.00      |
| Sales Misc                  | Processing           | See F&I/Finance/Processing      |              | 35.00     |
| Sales Misc                  | 30 Day Temp Tag      | See F&I/Finance/30 Day Temp Tag |              | 30.00     |
| Sales Misc                  | Inspection Fee       | See F&I/Finance/Inspection Fee  |              | 15.00     |
|                             |                      | -                               | 59,318.97    | 59,318.97 |

## Making Corrections to Vehicle Sales Posting

Mistakes and changes can be made at various stages of the process of entering the sale, moving the sale from "Working" to "Delivered" and during/after Journal Entry Posting. There are a number of steps that need to be followed in order to delete and re-enter any Vehicle Sales Posting. We will start with, after Journal Entry Posting, and move all the way back to the start of the process. In practice you may find a mistake before the entire process is completed, in which case you should begin correcting the process at the step that the mistake or change occurred, therefore to correct it you must start at the same step in the instructions below a. For example if the mistake was found after the Sale was moved from Working to Delivered but before posting, you would proceed to step in the instruction that reverses the Journal Entry that occurs when a vehicle is moved from Working to Delivered and do all of the steps listed before re-entering the Sale or correcting the entry.

Mistake or change being made after the Journal Entry is posted.

- 1. Go to [Accounting]/{Transaction Journal}/ {Sales} and high-lite the entry (entries are arranged by date). Click on \*Reverse\*.
- 2. If customers deal is "BHPH" Go to [Finance]/{Recall}/"BHPH", highlite the customers name that relates to the entry. Click \*Delete\*. A text message will appear that says, "This will Delete the BHPH Information, The Deal will still by in Delivered." Click \*Yes\*. Complete step 3 in order to delete from "Delivered" to "Working"
- If customers deal is "Delivered" Go to [Finance]/{Recall}/"Delivered, high-lite the customers name that relates to the entry. Click \*Delete\*. A text message will appear that says,
  "Delivered Deals can not be Deleted, D you wish to move this Deal Back to Working". Click \*Yes\*.
- 4. Make changes in the [Finance] module necessary to correct the entry and begin the Transition

and Posting process again.